# Windows10 をお使いの方へ

## Windows10 での Teacher's Manual 及び Class Cards CD-ROM のご利用について

Teacher's Manual 及び Class Cards CD-ROM に収録されているデータは PDF ファイルであり、OS を問わず使用する ことが可能ですが、Windows10 では PDF ファイルを開くためのアプリケーションの設定を変更する必要があります。 設定の変更は、下記の手順で 1~2 分で完了します。

#### 設定変更手順

- ① 左下にある Windows ロゴをクリック
- ② 設定をクリック

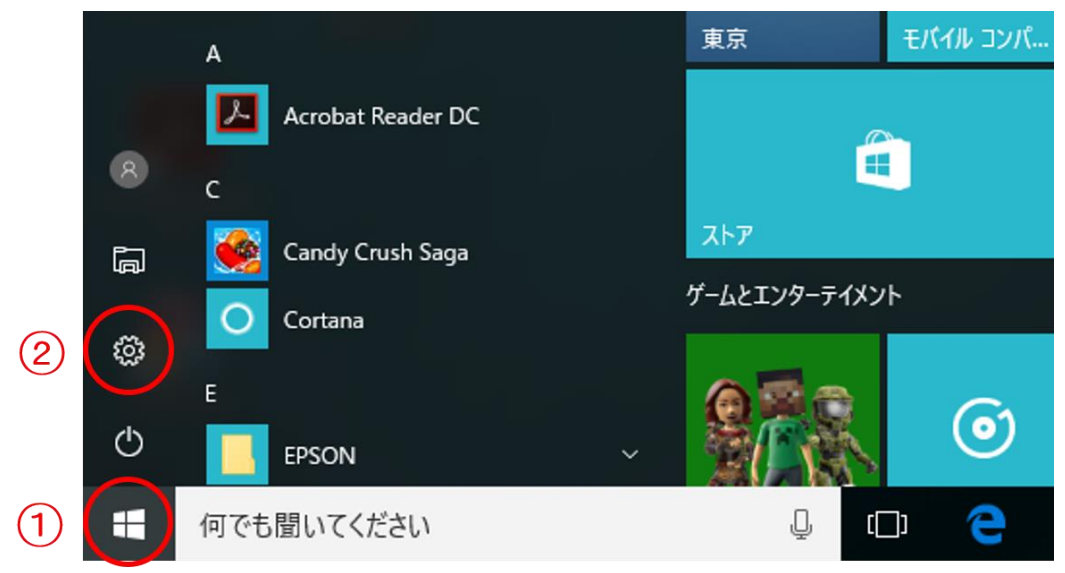

## ③ システムをクリック

| 設定 |                                 |                                            |                                         |                                | - 🗆 X                                  |
|----|---------------------------------|--------------------------------------------|-----------------------------------------|--------------------------------|----------------------------------------|
|    |                                 |                                            | Windows の設定                             |                                |                                        |
|    |                                 | 設定の検                                       | 索                                       | Q                              |                                        |
| 3  | <b>システム</b><br>アノイ、通知、アプリ電<br>源 | <b>デバイス</b><br>デバイス<br>Bluetooth、プリンター、マウス | <b>ネットワークとインターネット</b><br>W-Fi、機内モード、VPN | 個人用設定<br>背景、ロック画面、色            | <b>アカウント</b><br>アカウント、メール、同期、職<br>場、家族 |
| 푭  | <b><br/>時刻と言語</b><br>声認識、地域、日付  |                                            | <b>プライバシー</b><br>位置情報、カメラ               | 更新とセキュリティ<br>Windows Update、回復 |                                        |

## ④ 既定のアプリをクリック

|   | ← 設定               |                                     | - | × |
|---|--------------------|-------------------------------------|---|---|
|   | © <b>π</b> −ム      | ディスプレイのカスタマイズ                       |   |   |
|   | 設定の検索              |                                     |   |   |
|   | システム               |                                     |   |   |
|   |                    | 1                                   |   |   |
|   | ■ アプリと機能           |                                     |   |   |
| 4 | :⇒ 既定のアプリ          |                                     |   |   |
|   | □ 通知とアクション         | 識別する 検出する ワイヤレス ディスプレイに接続する         |   |   |
|   | ○ 電源とスリープ          | テキスト、アプリ、その他の項目のサイズを変更する: 100% (推奨) |   |   |
|   | ロ ストレージ            | <u>م</u>                            |   |   |
|   | 仰 オフライン マップ        | 模 ~                                 |   |   |
|   | P タブレット モード        | 明るさレベルの調整                           |   |   |
|   | ロコ マルチタスク          | I                                   |   |   |
|   | 回 この PC へのプロジェクション | 適用する キャンセル                          |   |   |
|   | 団 Web サイト用のアプリ     | ディスプレイの詳細設定                         |   |   |
|   | ① パージョン情報          |                                     |   |   |
|   |                    |                                     |   |   |

## ⑤ ファイルの種類ごとに既定のアプリを選ぶをクリック

| ÷      | 設定                   |                           | - | × |
|--------|----------------------|---------------------------|---|---|
| 1      | ホーム                  |                           |   |   |
| 設      | 定の検索の                | 音楽プレーヤー                   |   |   |
| シス     | īτ                   | Groove ミュージック             |   |   |
| Ģ      | ディスプレイ               | フォトビューアー                  |   |   |
| E      | アプリと機能               | 741                       |   |   |
| 15     | 既定のアプリ               | ビデオ ブレーヤー                 |   |   |
| $\Box$ | 通知とアクション             |                           |   |   |
| ¢      | 電源とスリープ              | •                         |   |   |
|        | ストレージ                | Web ブラウザー                 |   |   |
| M      | オフライン マップ            | e Microsoft Edge          |   |   |
| 묜      | タブレット モード            | Microsoft が推奨する既定値にリセットする |   |   |
| ([])   | マルチタスク               | リセット                      |   |   |
| Ð      | 20 PC へのプロジェクション (5) | ファイルの種類ごとに既定のアプリを選ぶ       |   |   |
| Lt.    | Web サイト用のアプリ         | プロトコルごとに既定のアプリを選ぶ         |   |   |
| ()     | パージョン情報              | アプリによって既定値を設定する           |   |   |
|        |                      |                           |   | ~ |

⑥ 左の列から『.pdf』を探し、その右側にある Microsoft Edge をクリック

| ← 設定                                           |                         | - | × |
|------------------------------------------------|-------------------------|---|---|
| ◎ ファイルの種類ご                                     | とに既定のアプリを選ぶ             |   |   |
| .partial<br>中断したダウンロード                         | Internet Explorer       |   | ^ |
| .pbk<br>ダイヤルアップ電話帳                             | リモート アクセス電話帳            |   |   |
| <b>.pch</b><br>PCH ファイル                        | + 既定を選ぶ                 |   |   |
| . <b>pdb</b><br>PDB ファイル                       | + 既定を選ぶ                 |   |   |
| .pdf<br>Adobe Acrobat Document                 | 6 Microsoft Edge        |   |   |
| . <b>pdfxml</b><br>Adobe Acrobat PDFXML Docume | nt  現定を選ぶ               |   |   |
| . <b>pds</b><br>PDS ファイル                       | + 既定を選ぶ                 |   | ÷ |
| . <b>pdx</b><br>Acrobat Catalog のインデックス        | Adobe Acrobat Reader DC |   |   |
| .pef<br>PEF ファイル                               | 771                     |   |   |
| <b>.perfmoncfg</b><br>パフォーマンス モニターの構成          |                         |   |   |
| <b>.pfm</b><br>Type 1 Font file                | Windows フォント ビューアー      |   | ~ |

### Adobe Acrobat Reader DC をクリック

※『アプリを選ぶ』の一覧に Adobe Acrobat Reader DC がない場合は、インストールがされていませんので、こちらより ダウンロードしインストールをしてください。

### https://get.adobe.com/jp/reader/

インストールが完了しましたら、①からの手順で実施してください。

| ← 設定                                            |                                          | - |  | × |
|-------------------------------------------------|------------------------------------------|---|--|---|
| ◎ ファイルの種類ごとに既定のアプリを選ぶ                           |                                          |   |  |   |
| .partial<br>中断したダウンロード                          | Internet Explorer                        |   |  |   |
| .pbk<br>ダイヤルアップ電話帳                              | リモート アクセス電話帳                             |   |  |   |
| <b>.pch</b><br>PCH ファイル                         | + 既定を選ぶ                                  |   |  |   |
| . <b>pdb</b><br>PDB ファイル                        | + 既定を選ぶ                                  |   |  |   |
| <b>.pdf</b><br>Adobe Acrobat Document           | e Microsoft Edge                         |   |  |   |
| <b>.pdfxml</b><br>Adobe Acrobat PDFXML Document | + <sup>既定を選ぶ</sup> アプリを選ぶ                |   |  |   |
| . <b>pds</b><br>PDS ファイル                        | + 既定を選ぶ Microsoft Edge<br>Windows 10 で推議 |   |  |   |
| <b>.pdx</b><br>Acrobat Catalog のインデックス          | Adobe Agreent Re                         |   |  |   |
| .pef<br>PEF ファイル                                | 7#1                                      |   |  |   |
| <b>.perfmoncfg</b><br>パフォーマンス モニターの構成           | ◎ リソースとパフォーマン:                           |   |  |   |
| <b>.pfm</b><br>Type 1 Font file                 | Windows フォントビューテー                        |   |  |   |

⑧ 設定完了です。

ソフトを起動し、使用できるかご確認ください。

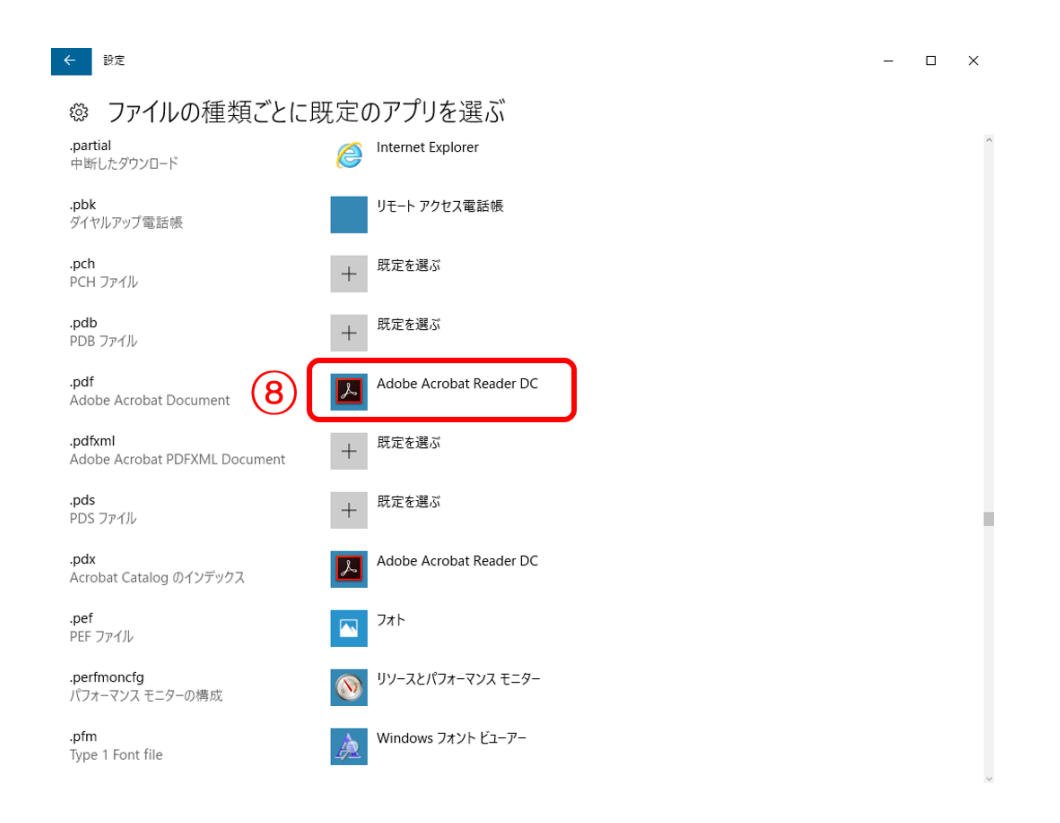

うまく起動ができない場合は、下記へお問い合わせください。

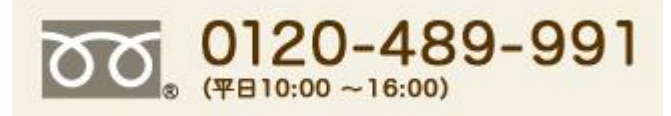